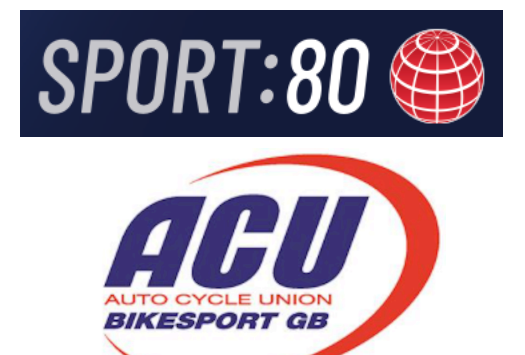

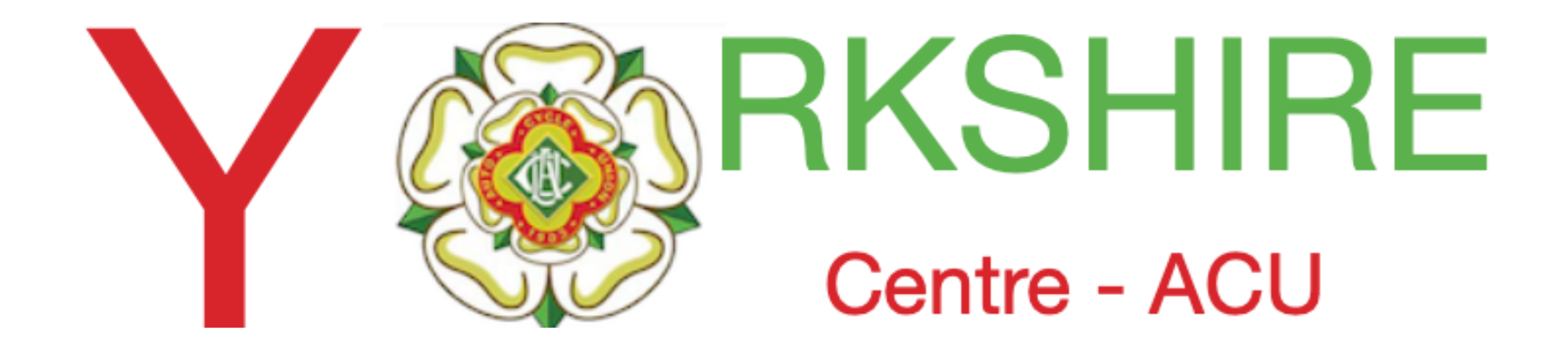

### **E Mailing ALL your Club Members**

Using the ACU/sport80 Platform

Issue 1 - November 13th Thanks to Darren Fowler

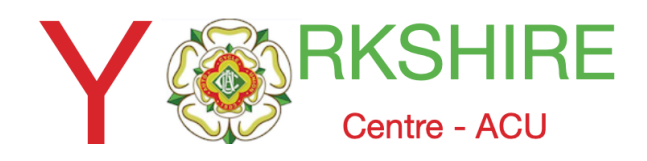

# Log into your Club Account

| 8            | Bradford & DMC       | Bradford & DM              |
|--------------|----------------------|----------------------------|
| -            | Account              |                            |
| •)           | Members ^            | Profile                    |
|              | Members Quick Search | Club Affiliation           |
|              | List                 | Addresses                  |
|              | Events               | Con munication Preferences |
|              | Courses              | Notes                      |
| <b>!\$</b> ! | Conferences          | Archivo Organization       |
|              | Access CMS           |                            |
| •            | ACU Stop List        |                            |
|              | Purchase History     |                            |

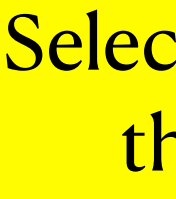

#### IC Ltd

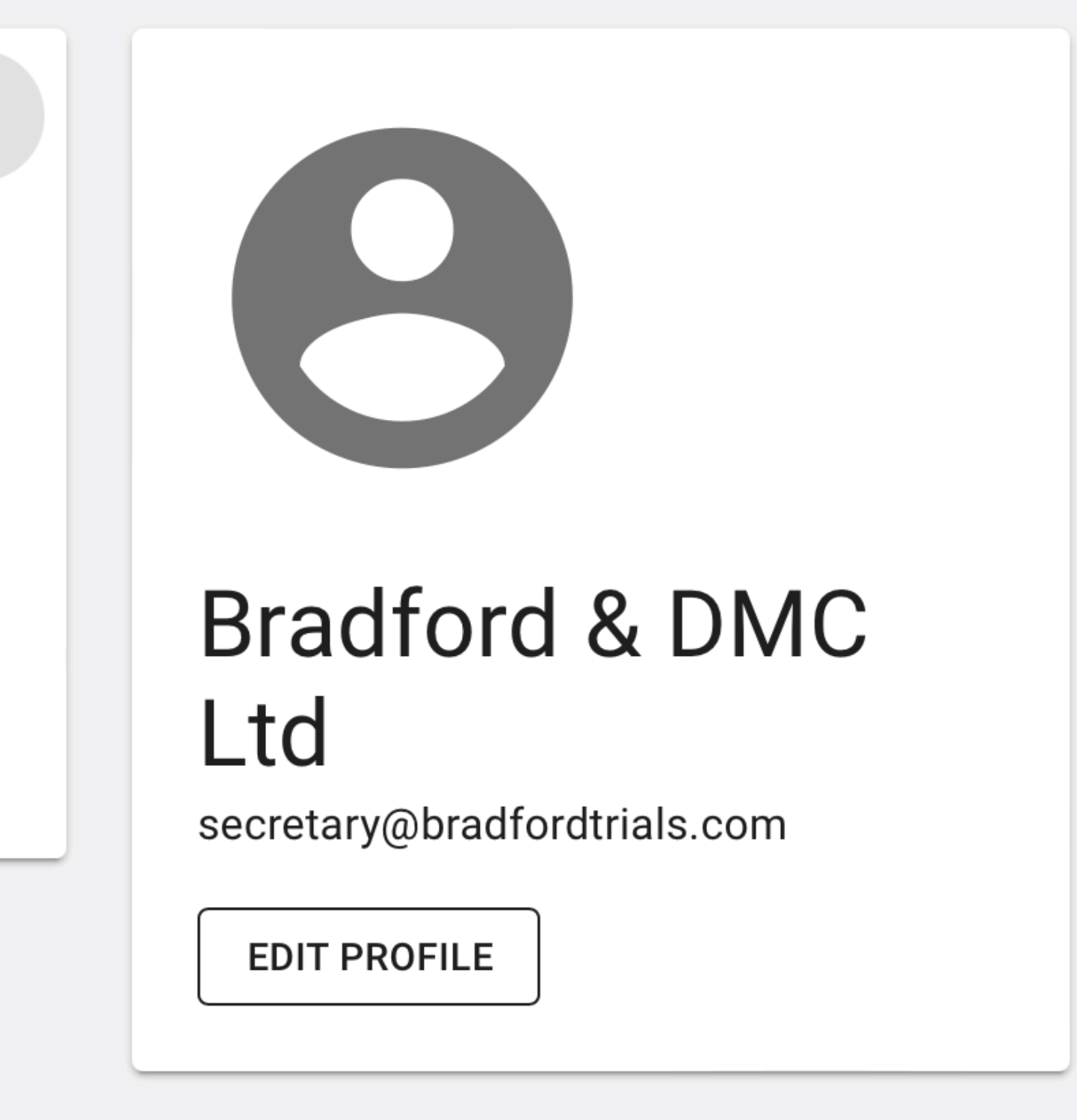

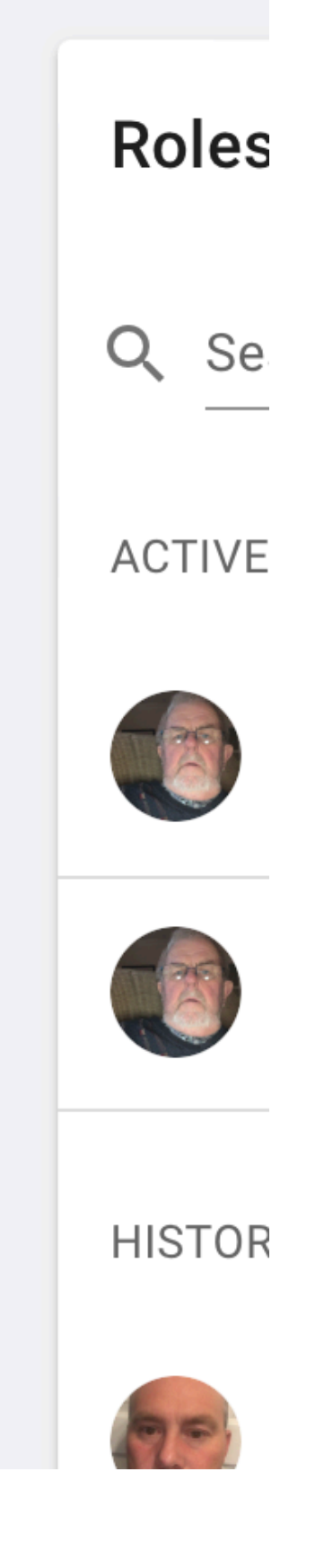

Select members then List

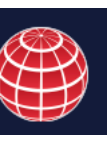

SPORT:80

AFL

BIKESPORT GL

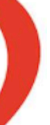

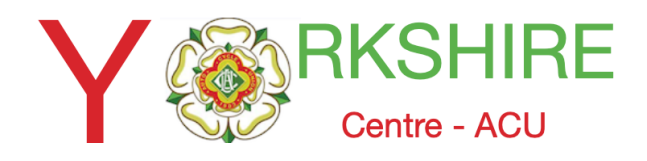

# Advanced Filter

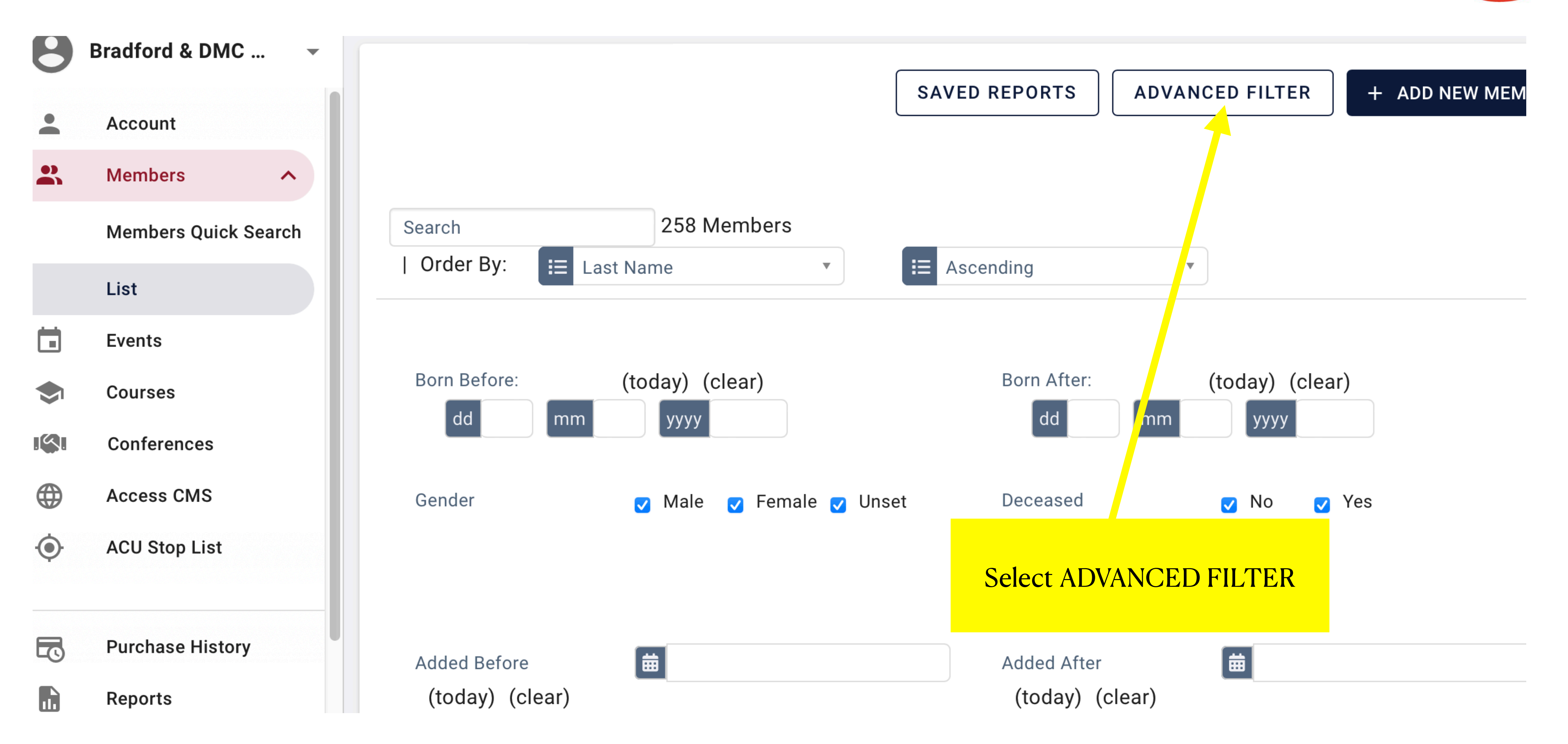

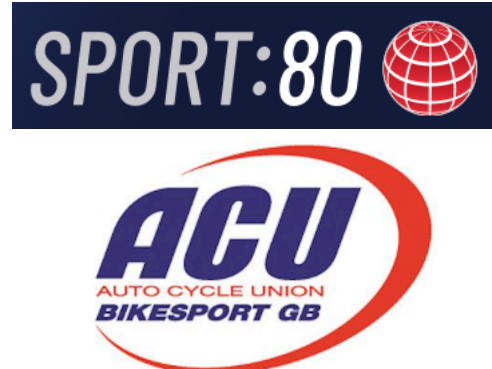

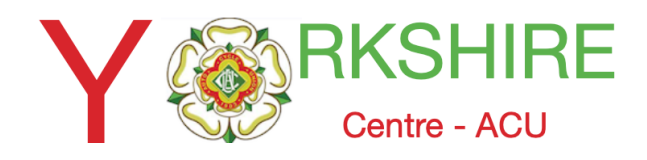

### Scroll Down

| 0            |                      | • |
|--------------|----------------------|---|
| •            | Account              |   |
|              | Members ^            |   |
|              | Members Quick Search |   |
|              | List                 |   |
|              | Events               |   |
|              | Courses              |   |
| <b>!</b> \$! | Conferences          |   |
|              | Access CMS           |   |
| ••           | ACU Stop List        |   |
|              |                      | _ |
|              | Purchase History     |   |
|              | Reports              |   |

**FIM Competitor Licence One-Event Licences** Upgrade Applications **DBS Documentation FIM Officials Licences** SCB Registration **Club & Team Affiliation** 

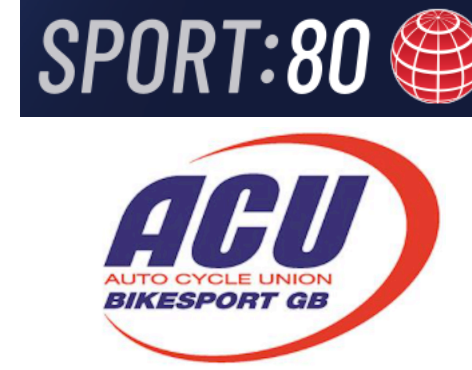

| ACU Officials Licences                           | > |  |  |  |
|--------------------------------------------------|---|--|--|--|
| FIM Competitor Licences                          | > |  |  |  |
| One-Event Licences                               | > |  |  |  |
| Upgrade Applications                             | > |  |  |  |
| DBS Documentation                                | > |  |  |  |
| FIM Officials Licences                           | > |  |  |  |
| SCB Registration                                 | > |  |  |  |
| Club & Team Affiliations                         |   |  |  |  |
| SCB/BSPA Officials Licences                      |   |  |  |  |
| Medical Documentation                            |   |  |  |  |
| Dersonal Documentation                           |   |  |  |  |
| Scroll down page to "Club &<br>Team Affiliations |   |  |  |  |

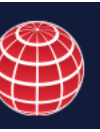

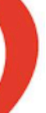

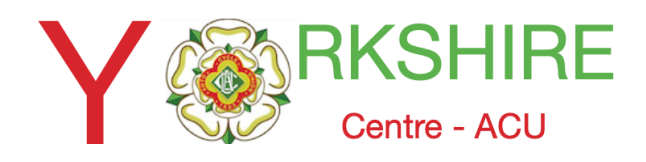

# Scroll Down to your Club

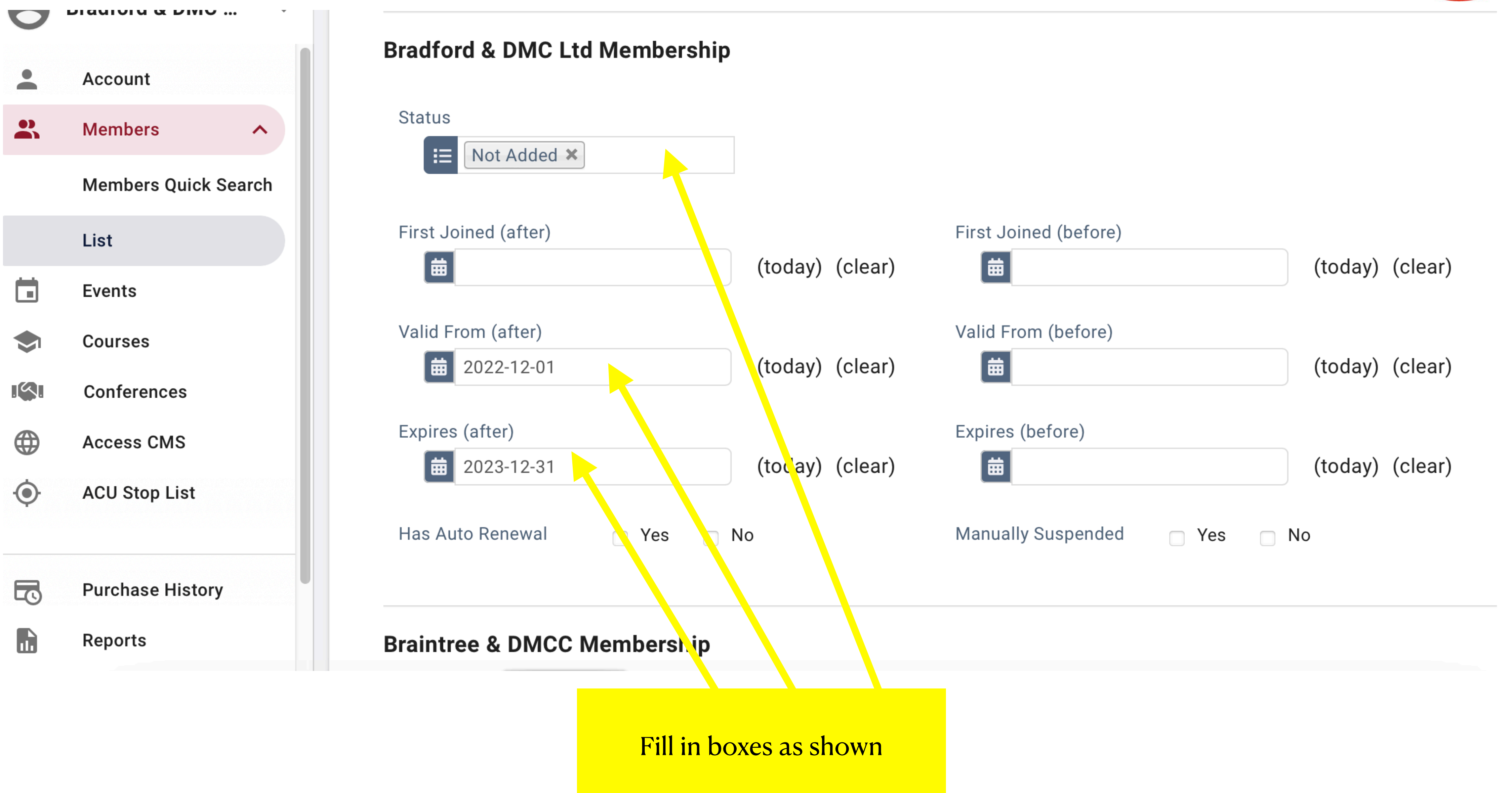

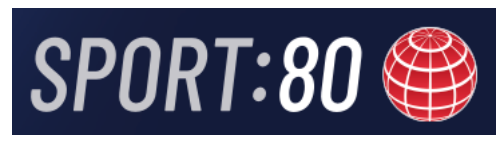

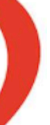

AEU

BIKESPORT GE

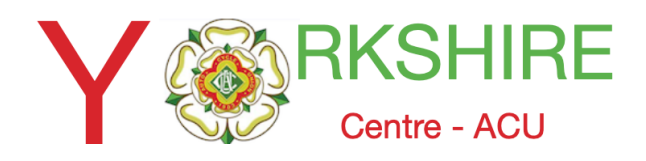

# Scroll Down and Apply Filter

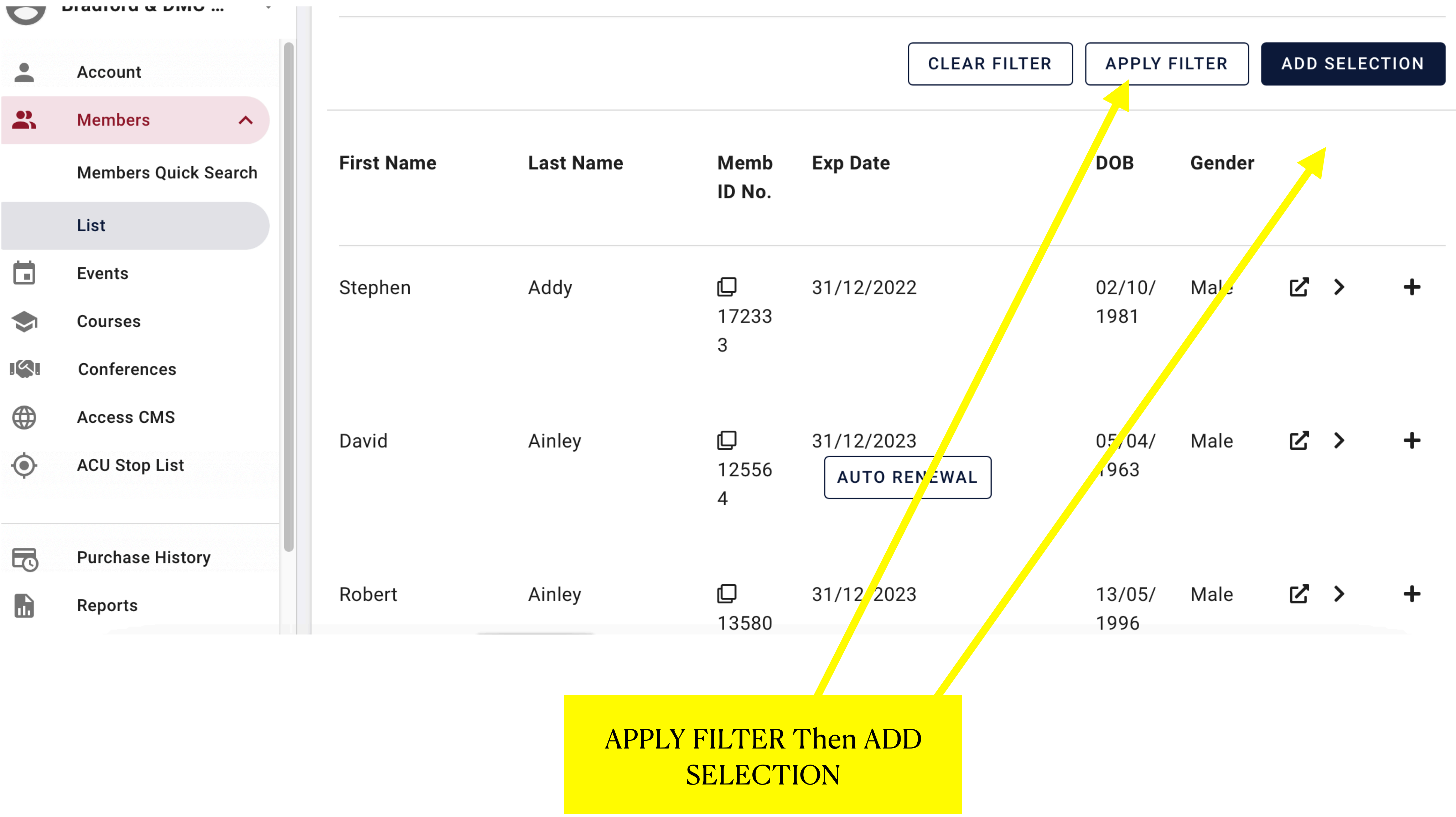

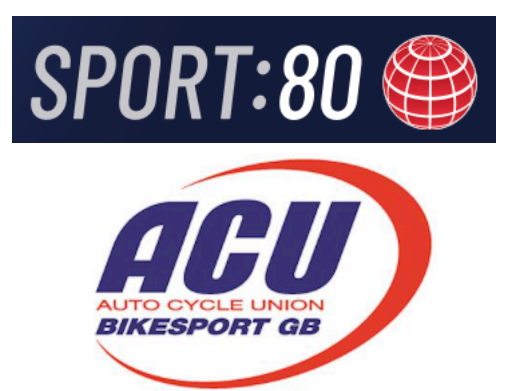

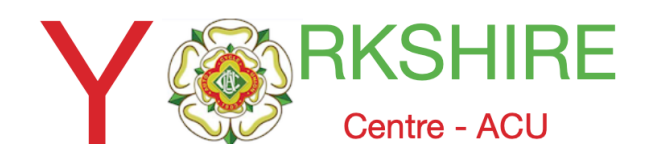

# Select E Mail

| V            |                      |
|--------------|----------------------|
| •            | Account              |
|              | Members ^            |
|              | Members Quick Search |
|              | List                 |
|              | Events               |
|              | Courses              |
| <b>!</b> \$! | Conferences          |
|              | Access CMS           |
| ۲            | ACU Stop List        |
|              |                      |
|              | Purchase History     |
|              | Reports              |
|              |                      |
|              |                      |

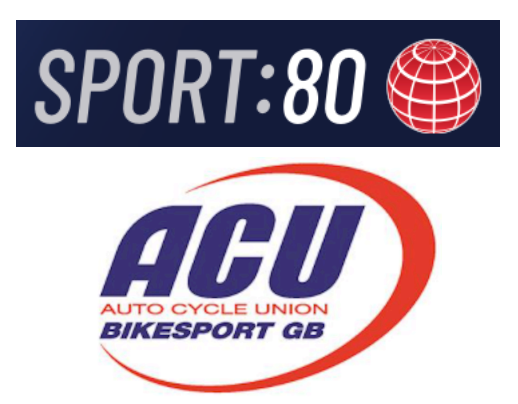

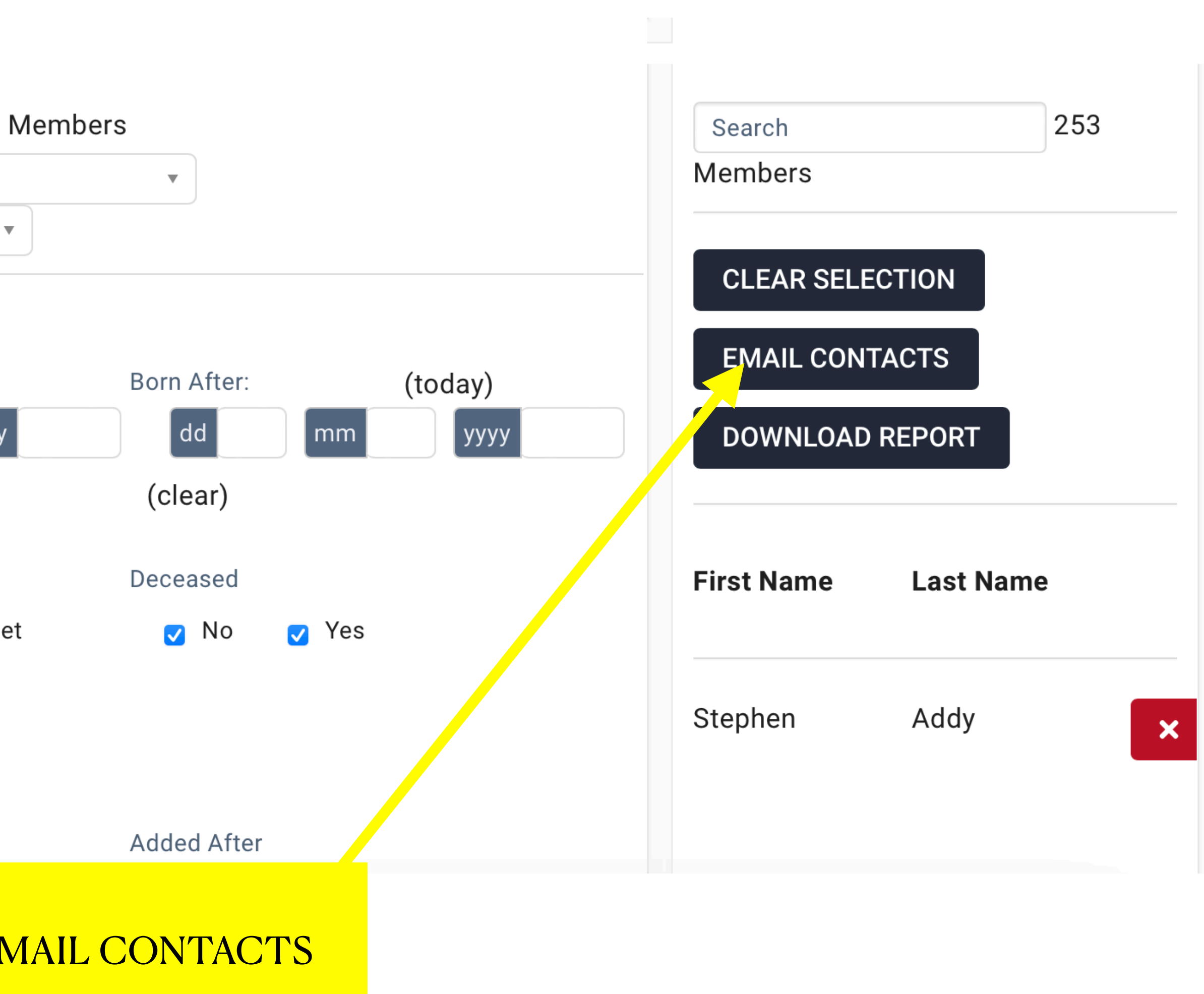

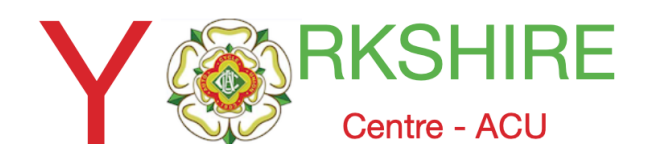

# Fill in Details as required

#### Email

This email will be sent to 251 recipient(s) with valid email addresses.

| Subject                     | Email B | ly |
|-----------------------------|---------|----|
| Subject * 🕑 happy Christmas |         |    |
|                             |         |    |
|                             |         |    |
|                             |         |    |
|                             | 1.40    |    |
|                             | 1/2     |    |

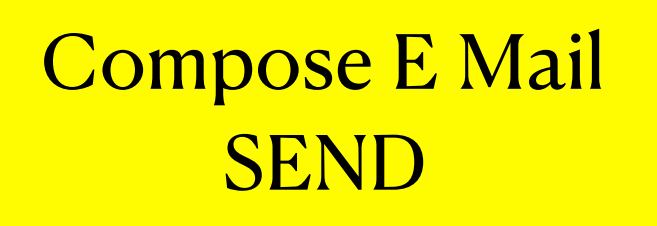

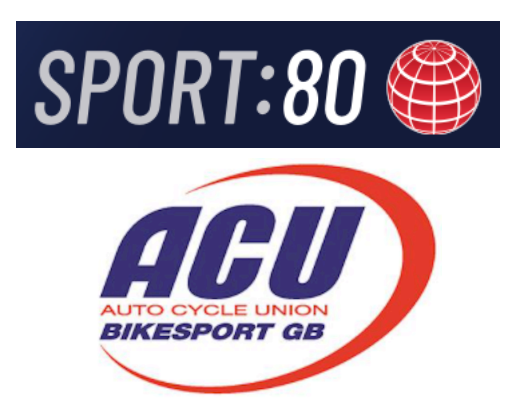

#### Fill in SUBJECT NEXT

NEXT

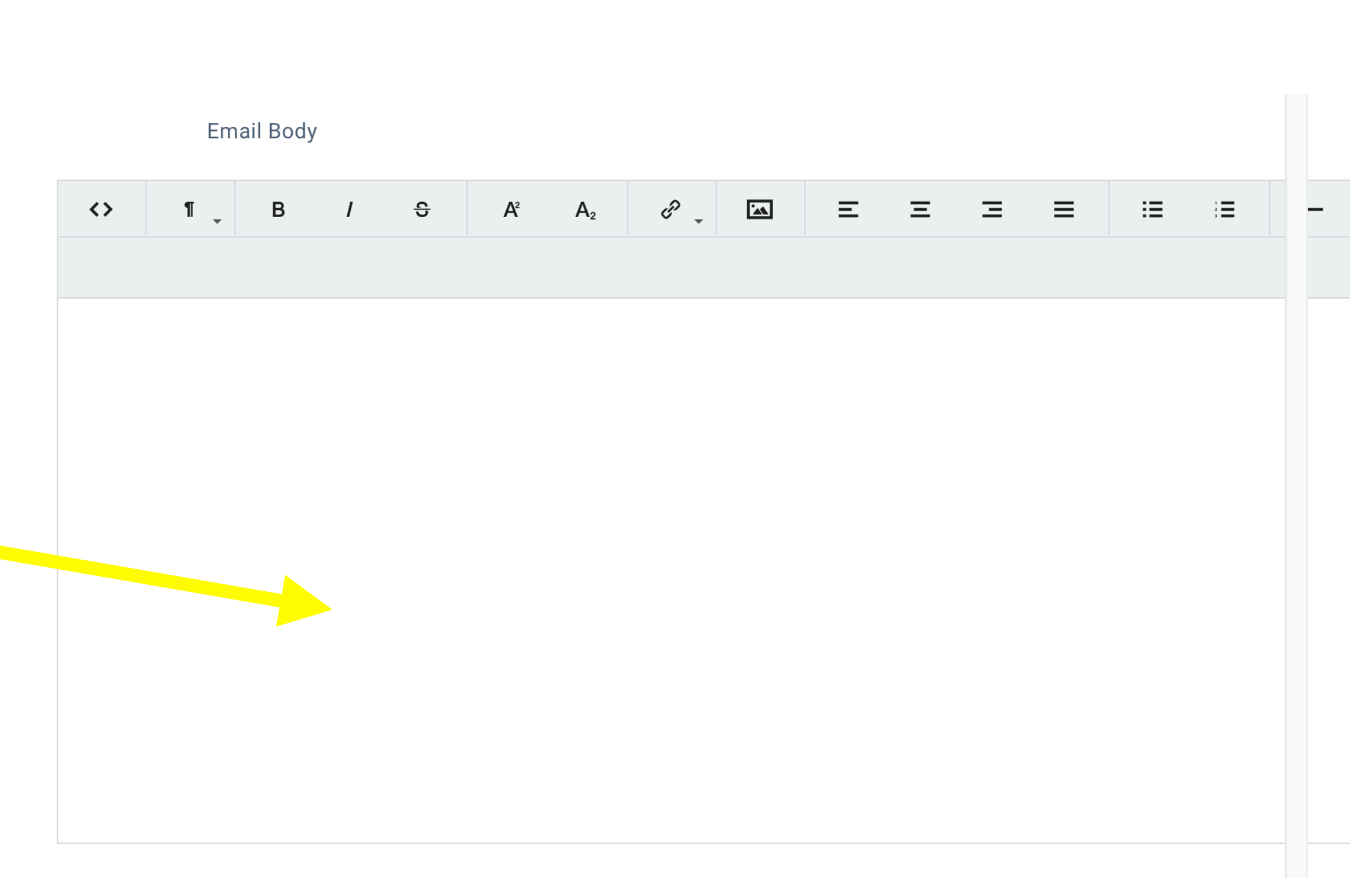

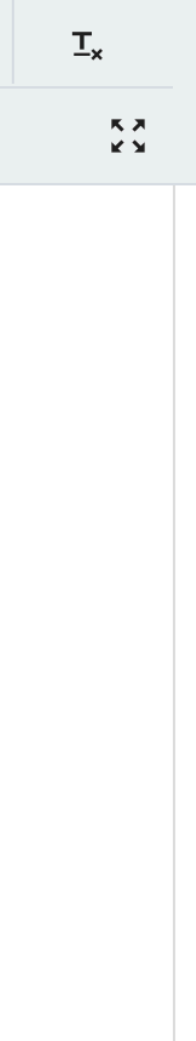